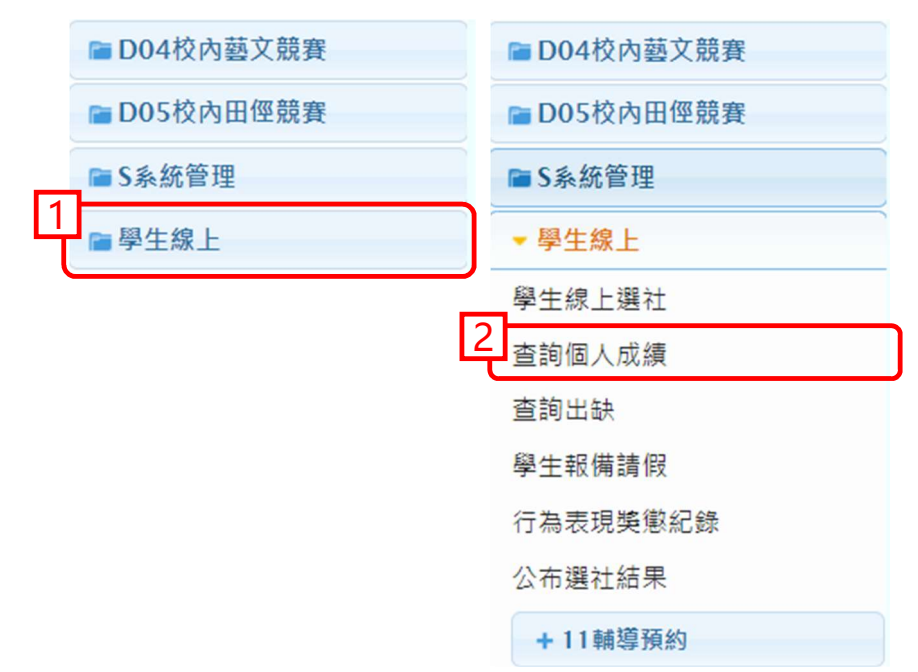

1. 登入校務行政系統→左側選單點選 "學生線上"→點選 "查詢個人成績"。

2. 點選 "學期"→點選 "第二次定期考查",下方即為各科成績。

| 徑競賽      |                                                                                               | <i>c</i>    |          |    |        |       |     |         |     |       |      |      |      |      |      |      |        |       |    |
|----------|-----------------------------------------------------------------------------------------------|-------------|----------|----|--------|-------|-----|---------|-----|-------|------|------|------|------|------|------|--------|-------|----|
|          | 早月の                                                                                           | 單次分項成績 多    | 欠分項成績    |    | 成績     | 科目學   | 期成績 |         |     |       |      |      |      |      |      |      |        |       |    |
|          | 94年 4月 世語 建筑 4月 110/05/23<br>102 1 第110/05/23<br>181-週 (第110/05/23                            |             |          |    |        |       |     |         |     |       |      |      |      |      |      |      |        |       |    |
|          |                                                                                               |             |          |    |        |       |     |         |     |       |      |      |      |      |      |      |        |       |    |
|          |                                                                                               | 109學年第2學期 5 | 词        | 0  |        |       |     |         |     |       |      |      |      |      |      |      |        |       |    |
|          |                                                                                               | 代號 分項:      | 名稱       |    |        |       |     |         |     |       |      |      |      |      |      |      |        |       |    |
|          | 4                                                                                             | 1 第二次中期条    | 古        | î. |        |       |     |         |     |       |      |      |      |      |      |      |        |       |    |
| e a ca   |                                                                                               | 2 第二次定期考    | <u>ت</u> |    |        |       |     |         |     |       |      |      |      |      |      |      |        |       |    |
| 110 B.F. |                                                                                               | 3 弗二·沃定明代   | Ξ.       | -  |        |       |     |         |     |       |      |      |      |      |      |      |        |       |    |
|          | 操作說明:                                                                                         | 4 半時期未留     |          |    |        |       | _   |         |     |       |      |      |      |      |      |      |        |       | 0  |
| 約        | <ol> <li>(左上方「學明」視面)請點還欲觀看成獨的學年期,點<br/>還後該列會有顏色。</li> <li>(石方成價種類視面)請點選欲觀看成價種類的頁範。</li> </ol> | 彩日/明城       | 10 10    | 年級 | 年級     | 97 48 | 任何  | 苏格      | 100 | 100-9 | 90-5 | 80-1 | 70-4 | 60-5 | 50-4 | 40-5 | 30-5 2 | 1 10- | 0  |
| 【料設定     |                                                                                               | 接交國接交)      | 14       |    | -1-144 |       |     | 204.110 | 100 | 100-5 | 50-1 | 00-1 | 10-0 | 00   | 50   | -10  | 30-2 2 | 10    | 4  |
| 服名       |                                                                                               | 語文(英語文)     | 76       |    |        |       |     |         |     |       |      |      |      |      |      |      |        |       | -1 |
|          |                                                                                               | 社會(歷史)      | 26       |    |        |       |     |         |     |       |      |      |      |      |      |      |        |       | -  |
|          |                                                                                               | 社會(地理)      | 26       |    |        |       |     |         |     |       |      |      |      |      |      |      |        |       |    |
|          |                                                                                               | 社會(公民)      | 26       |    |        |       |     |         |     |       |      |      |      |      |      |      |        |       |    |
|          |                                                                                               | 數學          | 40       |    |        |       |     |         |     |       |      |      |      |      |      |      |        |       |    |
|          |                                                                                               | 自然科學(生物)    | 60       |    |        |       |     |         |     |       |      |      |      |      |      |      |        |       |    |
|          |                                                                                               |             |          |    |        |       |     |         |     |       |      |      |      |      |      |      |        |       |    |
|          |                                                                                               |             |          |    |        |       |     |         |     |       |      |      |      |      |      |      |        |       |    |
|          |                                                                                               |             |          |    |        |       |     |         |     |       |      |      |      |      |      |      |        |       |    |
|          |                                                                                               |             |          |    |        |       |     |         |     |       |      |      |      |      |      |      |        |       |    |
|          |                                                                                               |             |          |    |        |       |     |         |     |       |      |      |      |      |      |      |        |       |    |